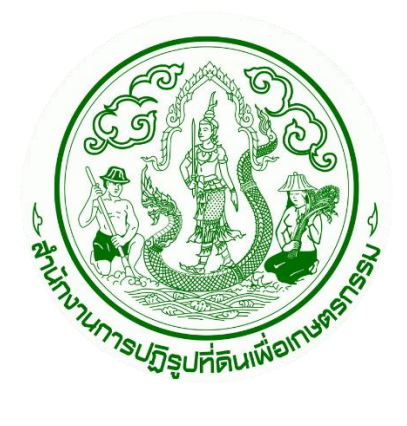

# เอกสารคู่มือการใช้งานระบบ ศูนย์บริการประชาชนออนไลน์

เว็บไซต์ศูนย์บริการประชาชนออนไลน์ สำหรับ : ผู้ใช้งานระบบ (User Manual) เวอร์ชัน 1.0

> โครงการพัฒนาระบบศูนย์บริการประชาชน สำนักงานการปฏิรูปที่ดินเพื่อเกษตรกรรม (ส.ป.ก.) สัญญาเลขที่ จ 18/2565 ลงวันที่ 14 มีนาคม 2565

> > จัดทำโดย

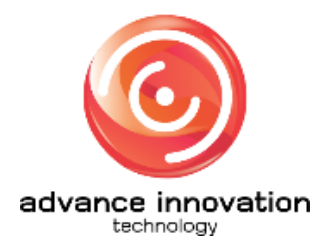

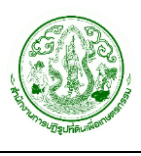

|    |    | ν   |
|----|----|-----|
| สา | รเ | າໜຶ |

| เนื้อหา ห                                                    | เน้า |
|--------------------------------------------------------------|------|
| 1. หน้าจอหลักของเว็บไซต์                                     | 1    |
| 2. ขั้นตอนการลงทะเบียนเพื่อเข้าใช้บริการ (Register)          | 2    |
| 3. การลงชื่อเข้าใช้งานระบบ (Login)                           | 4    |
| 4. การจัดเพิ่ม และจัดการข้อมูลคำร้อง                         | 6    |
| 4.1 ขั้นตอนการเพิ่มข้อมูลคำร้องใหม่                          | 6    |
| 4.2 ขั้นตอนการแก้ไขข้อมูลคำร้อง                              | . 11 |
| 4.3 ขั้นตอนการยกเลิกข้อมูลคำร้อง                             | . 13 |
| 5. ขั้นตอนการทำแบบสำรวจความคิดเห็น                           | . 14 |
| <ol> <li>ขั้นตอนการแก้ไขข้อมูลส่วนตัวของผู้ใช้งาน</li> </ol> | . 16 |
| 7. ขั้นตอนการค้นหาข้อมูลคำร้อง                               | . 18 |

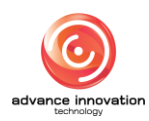

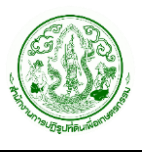

#### 1. หน้าจอหลักของเว็บไซต์

ประชาชนผู้ใช้งานสามารถเข้าใช้งานเว็บไซต์ศูนย์บริการประชาชนออนไลน์ได้ โดยสามารถเข้าใช้งาน เว็บไซต์ผ่าน URL : <u>https://servicecenter.alro.go.th/</u> ซึ่งมีรายละเอียดของหน้าจอเว็บไซต์ ดังนี้

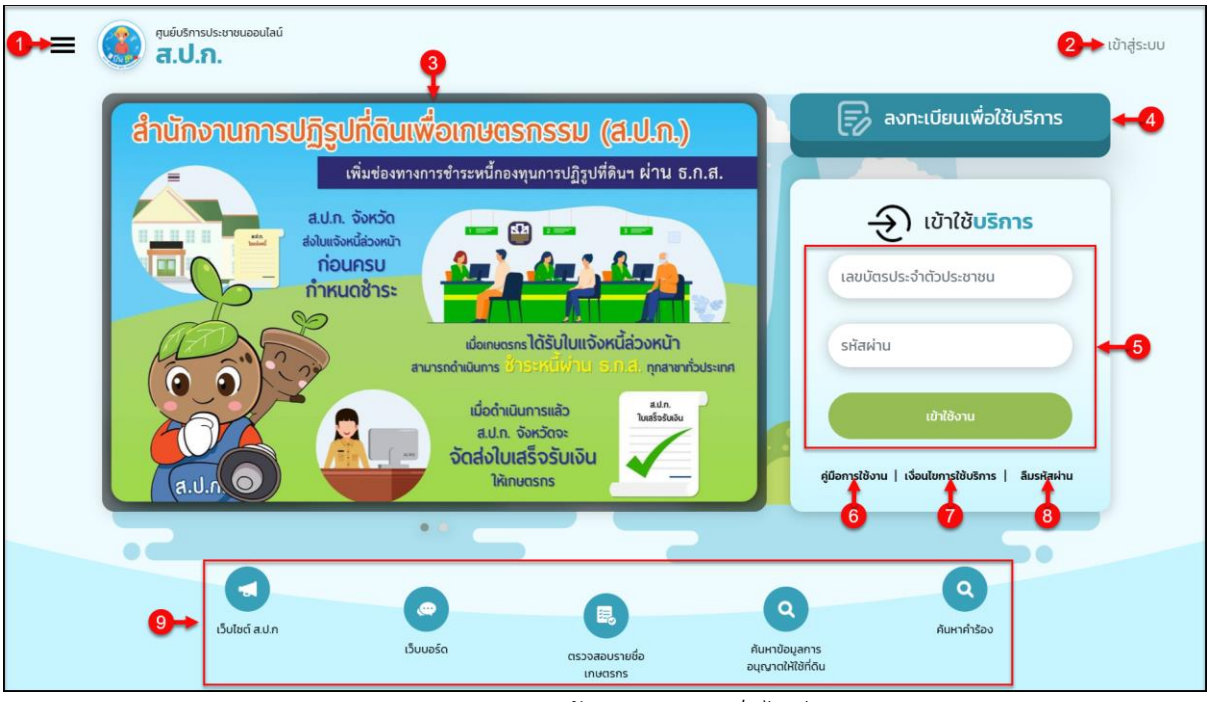

#### รูปภาพแสดงหน้าจอหลักของเว็บไซต์

| ลำดับ | คำอธิบาย                                                                                          |
|-------|---------------------------------------------------------------------------------------------------|
| 1     | ปุ่ม 🗮 สำหรับเปิด/ปิดการแสดงแถบเมนูของเว็บไซต์                                                    |
| 2     | ปุ่ม "เข้าสู่ระบบ" สำหรับเข้าสู่หน้าจอลงชื่อเข้าใช้งานระบบ                                        |
| 3     | ส่วนแสดงป้ายประกาศ หรือวีดีโอ (Banner/Video) บนหน้าเว็บไซต์                                       |
| 4     | ปุ่ม "ลงทะเบียนเพื่อใช้บริการ" สำหรับเข้าสู่หน้าจอสำหรับลงทะเบียนเป็นสมาชิกของเว็บไซต์            |
| 5     | ส่วนสำหรับลงชื่อเข้าใช้งานระบบ (Login)                                                            |
| 6     | เมนู "คู่มือการใช้งาน" สำหรับแสดงไฟล์คู่มือการใช้งานระบบ                                          |
| 7     | เมนู "เงื่อนไขการใช้บริการ" สำหรับแสดงรายละเอียดเงื่อนไขในการให้บริการของเว็บไซต์                 |
| 8     | เมนู "ลืมรหัสผ่าน" สำหรับแจ้งลืมรหัสผ่านสำหรับเข้าใช้งานระบบ                                      |
| 9     | รายการเมนูหลักของระบบ ดังนี้                                                                      |
|       | <ol> <li>เมนู "เว็บไซต์ ส.ป.ก." สำหรับเข้าสู่หน้าจอเว็บไซต์หลักของหน่วยงาน</li> </ol>             |
|       | <ol> <li>เมนู "เว็บบอร์ด" สำหรับเข้าสู่หน้าจอระบบกระดานถาม-ตอบของหน่วยงาน</li> </ol>              |
|       | <ol> <li>เมนู "ตรวจสอบรายชื่อ" สำหรับเข้าสู่หน้าจอระบบตรวจสอบรายชื่อเกษตรกร</li> </ol>            |
|       | <ol> <li>เมนู "ค้นหาข้อมูลการอนุญาตให้ใช้ที่ดิน" สำหรับเข้าสู่หน้าจอระบบค้นหาข้อมูลการ</li> </ol> |
|       | ยนุญ เตเทเซทตน<br>5. เมน "ค้นหาคำร้อง" สำหรับเข้าส่หน้าจอระบบค้นหาข้อมลคำร้อง                     |

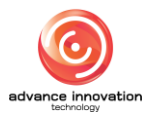

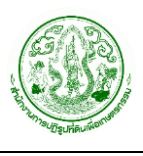

#### 2. ขั้นตอนการลงทะเบียนเพื่อเข้าใช้บริการ (Register)

ผู้ใช้งานระบบสามารถทำการลงทะเบียนเป็นสมาชิกของเว็บไซต์เพื่อเข้าใช้บริการต่าง ๆ ของเว็บไซต์ ได้ โดยมีขั้นตอนการลงทะเบียนดังนี้

1. คลิกปุ่ม "ลงทะเบียนเพื่อใช้บริการ"

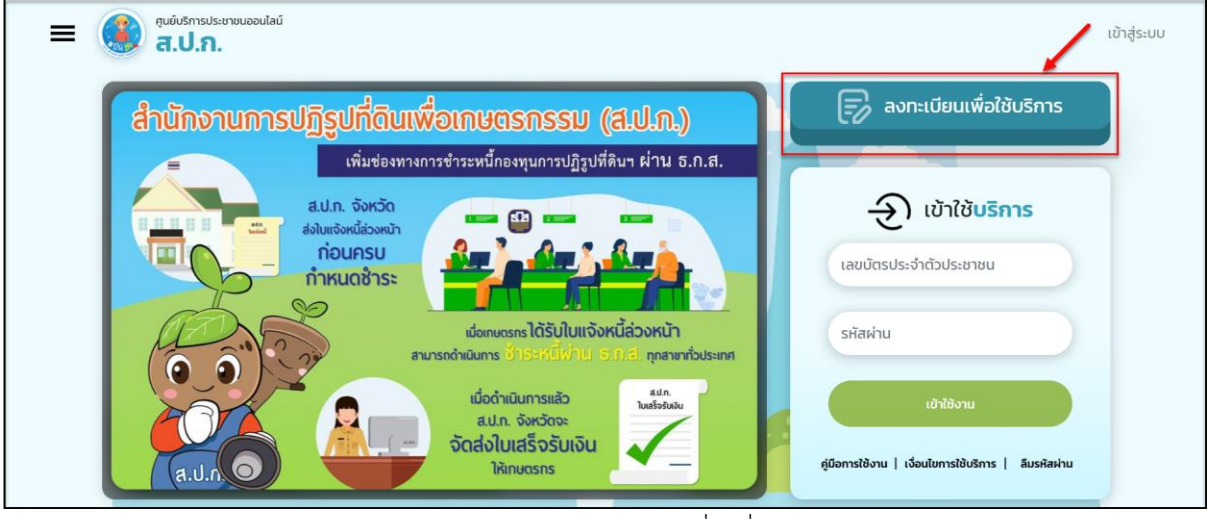

รูปภาพแสดงปุ่มสำหรับลงทะเบียนเพื่อเพื่อเข้าใช้บริการ

- 2. ระบบจะเข้าสู่หน้าจอสำหรับลงทะเบียนเป็นสมาชิกของเว็บไซต์
- 3. ทำการกรอกข้้อมูลต่าง ๆ ตามที่ระบบกำหนด ลงในแบบฟอร์มการลงทะเบียนของระบบ
- 4. จากนั้นคลิกปุ่ม "ตกลง" เพื่อลงทะเบียน

| ลงทะเบียเ        | <b>;;=</b><br>มใช้งานระบบ |  |
|------------------|---------------------------|--|
| ชื่อ•            | นามสกุล *                 |  |
| วัน/เดือน/ปีเกิด | เบอร์ไทรศัพท์ *           |  |
| āша*             |                           |  |
| เลขบัตรประชาชน * |                           |  |
| รหัสผ่าน         | ยืนยันรหัสผ่าน            |  |
| 2                | •                         |  |
| ตกลง             | ยกเล็ก                    |  |

รูปภาพแสดงหน้าจอแบบฟอร์มการลงทะเบียนของระบบ

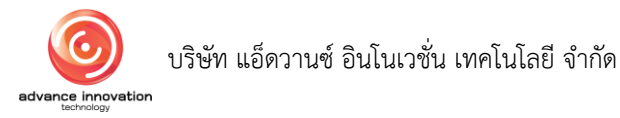

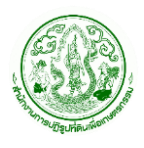

โครงการพัฒนาระบบศูนย์บริการประชาชน สำนักงานการปฏิรูปที่ดินเพื่อเกษตรกรรม สัญญาเลขที่ จ 18/2565 ลงวันที่ 14 มีนาคม 2565

| ลำดับ | คำอธิบาย                                  |
|-------|-------------------------------------------|
| 1     | ส่วนแบบฟอร์มสำหรับกรอกข้อมูลลงทะเบียน     |
| 2     | ปุ่ม "ตกลง" สำหรับลงทะเบียน               |
| 3     | ปุ่ม "ยกเลิก" สำหรับออกจากหน้าจอลงทะเบียน |

 ระบบจะแสดง Popup สำหรับยืนยันการบันทึกข้อมูลขึ้นมา คลิกปุ่ม "ยืนยัน" เป็นอันเสร็จสิ้น ขั้นตอนการลงทะเบียนเพื่อใช้บริการของเว็บไซต์

|                  | CIVI-1000100 103-00   |   |
|------------------|-----------------------|---|
|                  |                       |   |
| ชื่อ *           | นามสกุล *             |   |
| Songyos          | Rodngern              |   |
| วัน/เดือน/ปีเกิด | เบอร์โทรศัพท์ *       |   |
|                  | 0628232547            |   |
| อีเมล *          |                       |   |
| songyos112@gr    | (!)                   |   |
| เลขบัตรประชาชน   | ยืนยันการบันทึกข้อมล? |   |
| 110170010004     | ยินยัน ยกเลิก         |   |
| รหัสผ่าน         |                       |   |
|                  | <ul> <li>✓</li> </ul> | ~ |
|                  |                       |   |
|                  |                       |   |
| ana              | ลง ยกเลิก             |   |
|                  |                       |   |

รูปภาพแสดง Popup ยืนยันการบันทึกข้อมูล

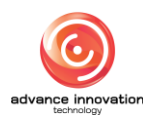

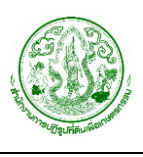

# 3. การลงชื่อเข้าใช้งานระบบ (Login)

ผู้ใช้งานที่ลงทะเบียนเป็นสมาชิกของเว็บไซต์แล้ว สามารถทำการลงชื่อเข้าสู่ระบบ (Login) เพื่อใช้ บริการต่าง ๆ ของเว็บไซต์ได้ โดยมีขั้นตอนการลงชื่อเข้าสู่ระบบ ดังนี้

- กรอกข้อมูลเลขบัตรประจำตัวประชาชน และรหัสผ่าน (ตามที่กำหนดไว้ในขั้นตอนลงทะเบียน) ลงในช่องที่ระบบกำหนด
- 2. จากนั้นคลิกปุ่ม "เข้าใช้งาน" เพื่อยืนยันการเข้าใช้งานระบบ

|                                                                             | เข้าสู่ระบบ                                                                                                    |
|-----------------------------------------------------------------------------|----------------------------------------------------------------------------------------------------|
| ເຕັ້ນຕ້ອງການກາວເປັງການກາງເປັນການກາງການການການການການການການການການການການການການກ | <ul> <li>องทะเบียนเพื่อใช้บริการ</li> <li>ณักใช้บริการ</li> <li>เข้าใช้บริการ</li> <li>เลขบัตรประจำดัวประชาชน</li> <li>รหัสผ่าน</li> <li>รหัสผ่าน</li> <li>เข้าใช้งาน</li> <li>เรื่องประกรไข้บริการ</li> <li>มีบริเลิสผ่าน</li> </ul> |

#### รูปภาพแสดงหน้าจอลงชื่อเข้าใช้งานระบบ (Login)

| ลำดับ | คำอธิบาย                                        |
|-------|-------------------------------------------------|
| 1     | ช่องสำหรับกรอกข้อมูลเลขบัตรประจำตัวประชาชน      |
| 2     | ช่องสำหรับกรอกข้อมูลรหัสผ่าน                    |
| 3     | ปุ่ม "เข้าใช้งาน" สำหรับยืนยันการเข้าใช้งานระบบ |

 เมื่อทำการลงชื่อเข้าใช้งานระบบแล้ว ระบบจะเข้าสู่หน้าจอข้อมูลส่วนตัวผู้เข้าใช้งาน ซึ่งจะมี รายละเอียดของหน้าจอ ดังนี้

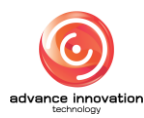

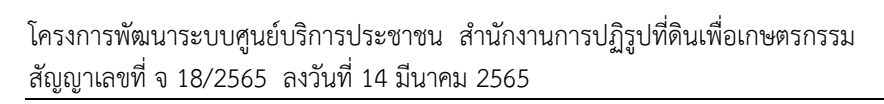

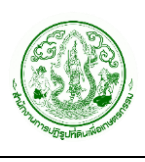

| อนบาพูญ                                                                                        | แลระบบ                                                             | စ္                                                                                                    |
|------------------------------------------------------------------------------------------------|--------------------------------------------------------------------|----------------------------------------------------------------------------------------------------|
|                                                                                                | กรุงเทพมหานคร     anisachedev@gmaiL                                | แก้ไขข้อมูล                                                                                                    |
| คำร้อง                                                                                         | ę                                                                  | ยื่มกำร้องใหม่ ≡                                                                                                    |
| <b>เลขคำร้อง 1</b> 00165000001 <mark>กำลังดำเป็นกา<br/><b>ประเภทคำร้อง</b> คำร้องทั่วไป</mark> | <b>เลขคำร้อง <sub>ขอยกเลิก</sub><br/>ประเภทคำร้อง</b> คำร้องทั่วไป | เลขคำร้อง 200165000001 ทำลังดำเนินการ<br>ประเภทคำร้อง คำร้องทั่วไป<br>การขออมุณาตเข้าทำประโยชน์ในที่ดินรัฐ<br>แจ้งแก้ไขข้อมูล |
|                                                                                                |                                                                    | การตรวจสอบเอกสาร                                                                                                    |
| เลขคำร้อง ระกำเนินกา                                                                           | เลขคำร้อง 200165000002 แล้วเครือ<br>ประเภทคำร้อง คำร้องทั่วไป      | เลขคำร้อง 200165000003 แล้วเสรีง<br>ประเภทคำร้อง คำร้องทั่วไป                                                                 |
| <b>ประเภทคำร้อง</b> คำร้องทั่วไป                                                               | การขออนุญาตเข้าทำประโยชน์ในที่ดินรัฐ                               | การขออนุญาตเข้าทำประโยชน์ในที่ดินรัฐ                                                                                          |

รูปภาพแสดงหน้าจอข้อมูลส่วนตัวผู้เข้าใช้งาน

| ลำดับ | คำอธิบาย                                                                                               |
|-------|----------------------------------------------------------------------------------------------------|
| 1     | ส่วนแสดงข้อมูลส่วนตัวของผู้เข้าใช้งาน                                                                  |
| 2     | ้ปุ่ม "แก้ไขข้อมูล" สำหรับแก้ไขข้อมูลส่วนตัวของผู้เข้าใช้งาน                                           |
| 3     | ปุ่ม 🚅 สำหรับแสดงข้อมูลการแจ้งเตือน (Notification)                                                     |
| 4     | แสดงชื่อผู้เข้าใช้งาน สามารถคลิกเพื่อแสดงเมนูย่อย                                                      |
|       | <ol> <li>เมนู "ข้อมูลส่วนตัว/คำร้องของฉัน" สำหรับแสดงกลับมายังหน้าจอข้อมูลส่วนตัวผู้เข้าใช้</li> </ol> |
|       | งานระบบนี้ได้                                                                                          |
|       | 2. เมนู "ออกจากระบบ" สำหรับออกจากระบบ (Logout)                                                         |
| 5     | ปุ่ม "ยื่นคำร้องใหม่" สำหรับยื่นคำร้องต่าง ๆ                                                           |
| 6     | ส่วนแสดงรายการข้อมูลคำร้องของผู้เข้าใช้งาน (สามารถคลิกเพื่อตรวจสอบรายละเอียดคำร้องได้)                 |

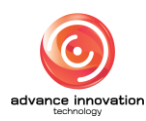

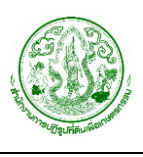

#### 4. การจัดเพิ่ม และจัดการข้อมูลคำร้อง

ผู้เข้าใช้งานระบบสามารถเพิ่มข้อมูลคำร้องประเภทต่าง ๆ และจัดการข้อมูลคำร้องของตนเองได้ โดย มีขั้นตอนการเพิ่ม และจัดการข้อมูลคำร้องดังนี้

# 4.1 ขั้นตอนการเพิ่มข้อมูลคำร้องใหม่

- เมื่อเข้าสู่หน้าจอข้อมูลส่วนตัวผู้เข้าใช้งาน คลิกปุ่ม "ยื่นคำร้องใหม่" ระบบจะแสดง Popup รายการประเภทคำร้องขึ้นมาให้เลือก
- อนิษา ผู้ดูแลระบบ กรุงเทพมหานคร nisachedev@gmail Click เลือกประเภทคำร้อง ยื่นคำร้องใหม่ 🗉 คำร้อง คำร้องทั่วไป เลขคำร้อง **เลขคำร้อง** 100165000001 คำร้องขอรังวัดสอบเขตแปลงที่ดิน คำร้องขอให้แก้ไขข้อพิพาท **ประเภทคำร้อง** คำร้องทั่วไป **ประเภทคำร้อง** คำร้องทั่วไป คำร้องขอรับจัดสรรที่ดินทำกิน คำร้องขอรับมรดกสิทธิ์/การจัดที่ดินแทนที่ (กรณีเกษตรกรเสียชีวิต) คำร้องเรียน / ร้องทุกข์ การตรวจสอบเอกสาร
- 2. เลือกข้อมูลประเภทคำร้องที่ต้องการยื่นเรื่อง

รูปภาพแสดงรายการประเภทคำร้อง

- ระบบจะแสดงหน้าจอรายละเอียดของหนังสือขอความยินยอมในการเปิดเผยข้อมูลส่วน บุคคล ในกรณีต้องการดำเนินการยื่นเรื่องคำร้องต่อให้คลิกปุ่ม "ตกลง"
- 4. หรือคลิกปุ่ม "ยกเลิก" กรณีต้องการออกจากขั้นตอนการยื่นเรื่องคำร้อง

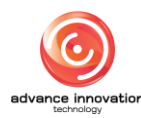

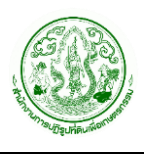

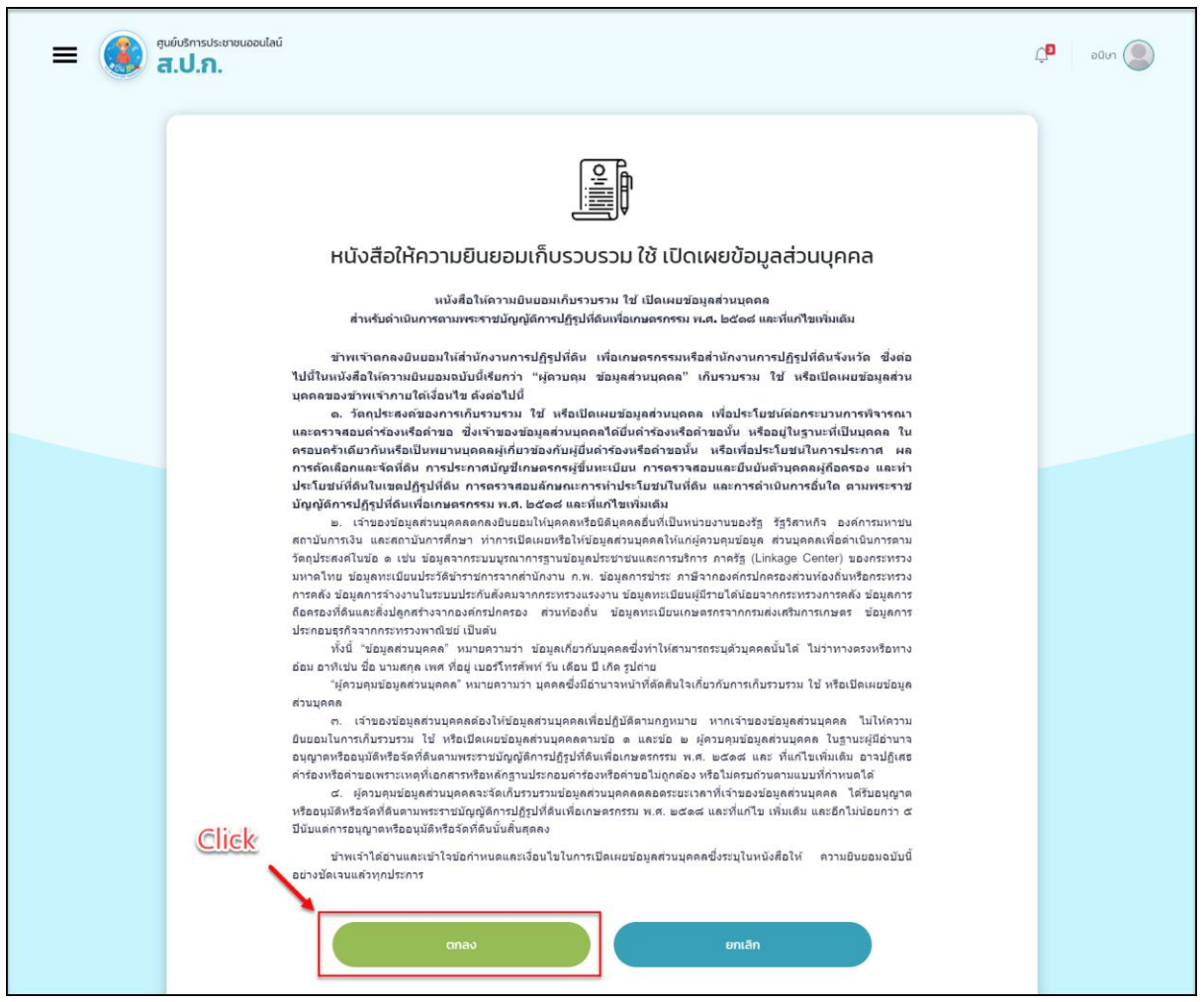

รูปภาพแสดงหน้าจอรายละเอียดหนังสือขอความยินยอมในการเปิดเผยข้อมูลส่วนบุคคล

5. ระบบจะแสดง Popup สำหรับยืนยันการบันทึกข้อมูลขึ้นมา คลิกปุ่ม "ยืนยัน"

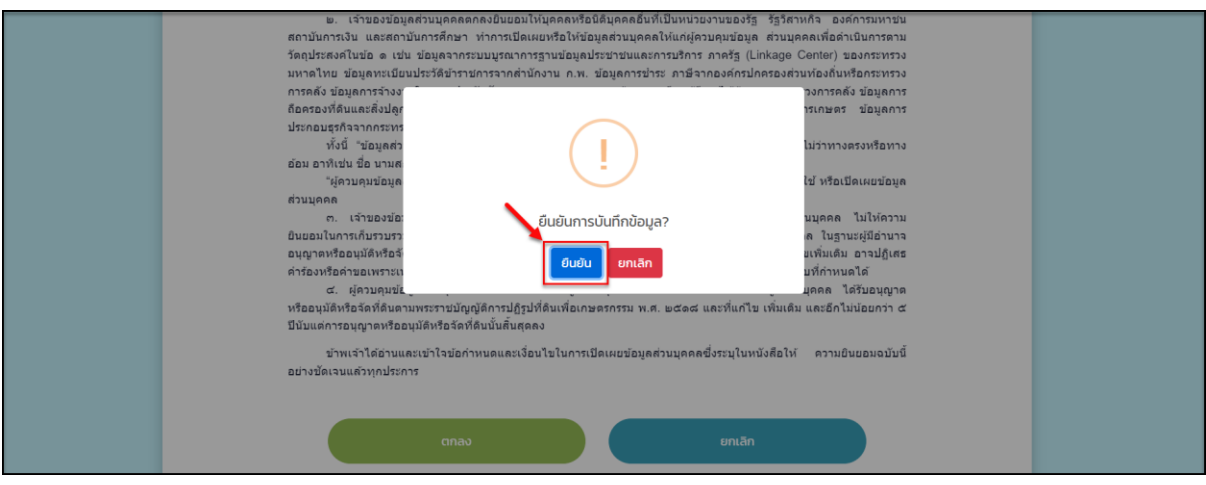

รูปภาพแสดง Popup ยืนยันการบันทึกข้อมูล

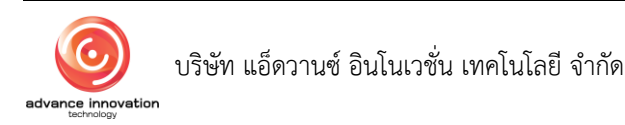

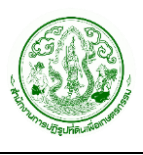

- ระบบจะแสดงหน้าจอแบบฟอร์มกรอกข้อมูลคำร้อง (ตามประเภทที่เลือก) ทำการกรอก ข้อมูลคำร้องต่าง ๆ ลงในช่องที่ระบบกำหนด
- สามารถแนบไฟล์เอกสารประกอบข้อมูลคำร้องได้ โดยเลือกประเภทเอกสารที่ต้องการ แนบ และคลิกที่ช่อง "เลือกไฟล์" เพื่อเลือกไฟล์เอกสารแนบ
- ในกรณีต้องการแนบไฟล์เอกสารแนบมากกว่าหนึ่งไฟล์ ให้คลิกปุ่ม "เพิ่มไฟล์" ระบบจะ แสดงช่องสำหรับแนบไฟล์เอกสารเพิ่มเติมขึ้นมา (กรณีไม่ต้องการช่องแนบไฟล์เอกสาร เพิ่มเติมให้คลิกปุ่ม "ลบ")

|    | 😡 ຕູບຍົບ<br>ສຳນັກຈານ                   | ริการ<br><sup>มการป</sup> ฏิ | ประชาชนออน<br>รูปที่ดินเพื่อเกษตรก | ไลน์<br>เรรม            |
|----|----------------------------------------|------------------------------|------------------------------------|-------------------------|
|    |                                        | C                            | •                                  |                         |
|    |                                        | j.                           |                                    |                         |
|    |                                        | คำร้อง                       | —<br>ทั่วไป                        |                         |
|    | ยื่นคำร้องสำนักงานการปภิรปที่ดินจังหวั | ດ *                          |                                    |                         |
| 0→ | เลือก                                  | ~                            |                                    |                         |
| Г  | 1. ข้อมูลผู้ที่ยื่นคำร้อง              |                              |                                    |                         |
|    | เลขบัตรประจำตัวประชาชน *               |                              |                                    |                         |
|    | 1960400069679                          |                              |                                    |                         |
| 2→ | ข้าพเจ้า * ชื่อ *                      |                              | นามสกุล *                          |                         |
|    | น.ส. > อนิษา                           |                              | ผู้ดูแลระบบ                        |                         |
|    | วัน/เดือน/ปีเกิด                       |                              |                                    |                         |
|    | 09/04/2543                             |                              |                                    |                         |
|    |                                        |                              |                                    |                         |
|    | ที่อยู่ปัจจุบัน                        |                              |                                    |                         |
|    | บ้านเลขที่ * ถนน *                     |                              | ชอย *                              | нų́ *                   |
|    | 123/4 เหม่งจำย                         |                              | สหการประมูล                        | 5                       |
|    | จังหวัด *                              |                              | อำเภอ *                            |                         |
|    | กรุงเทพมหานคร                          | ~                            | เขตลาดพร้าว                        | ¥                       |
| 3→ | ตำบล *                                 |                              | รหัสไปรษณีษ์ *                     |                         |
|    | ຈรເข້ບັວ                               | ~                            | 10310                              |                         |
|    | เบอร์โทรศัพท์ *                        | เบอร์โ                       | ทรศัพท์บุคคลใกล้ชิด(กรณีติด        | ต่อผู้ยื่นคำร้องไม่ได้) |
|    | 0823467890                             |                              |                                    |                         |
|    | email *                                | line II                      | )                                  |                         |
|    | anisachedev@gmail.com                  |                              |                                    |                         |

9. เมื่อกรอกข้อมูลต่าง ๆ เสร็จแล้ว คลิกปุ่ม "ยื่นคำร้อง"

รูปภาพแสดงตัวอย่างหน้าจอแบบฟอร์มกรอกข้อมูลคำร้อง (ส่วนที่ 1)

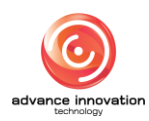

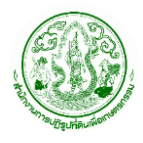

โครงการพัฒนาระบบศูนย์บริการประชาชน สำนักงานการปฏิรูปที่ดินเพื่อเกษตรกรรม สัญญาเลขที่ จ 18/2565 ลงวันที่ 14 มีนาคม 2565

| ระยะเวลาที่ใช้ประกอบอาชีพให้รอบปี *                  |  |
|------------------------------------------------------|--|
| เลือก 🗸                                              |  |
| ข้อมูลคู่สมรส                                        |  |
| เลขบัตรประจำตัวประชาชนคู่สมรส                        |  |
|                                                      |  |
| คำนำหน้าคู่สมรส ชื่อคู่สมรส นามสกุลคู่สมรส           |  |
| เลือก 🗸                                              |  |
| วัน/เดือน/ปีเกิด                                     |  |
|                                                      |  |
|                                                      |  |
|                                                      |  |
|                                                      |  |
| 2. รายละเอียดการได้รับอนุญาต (ส.ป.ก.4–01) ดังนี้     |  |
| ແບລະ <u>sco</u> n.*                                  |  |
|                                                      |  |
| การใช้ประโยชน์ *                                     |  |
|                                                      |  |
| เนื้อที่ ไร่ * งาน * วา *                            |  |
|                                                      |  |
| รหัสสถานะที่ดิน สถานะที่ดิน                          |  |
|                                                      |  |
| ปีที่ดำเนินการ ผลการจัด                              |  |
|                                                      |  |
| ปัญหาที่ดิน ปัญหาที่ดินเกษตรกร ปัญหาที่เอกสาร เล่ม   |  |
|                                                      |  |
| อปองครั้งที่ เอเพี่สองโอเ แบบพื้นเป็ เปลือ           |  |
|                                                      |  |
|                                                      |  |
| หมู่ที่ หมู่บ้าน                                     |  |
| หมู่ที่ หมู่บ้าน                                     |  |
| หม่งการงาก เสขาสารขณา แบบพมพ หนา<br>หมู่ที่ หมู่บ้าน |  |

รูปภาพแสดงตัวอย่างหน้าจอแบบฟอร์มกรอกข้อมูลคำร้อง (ส่วนที่ 2)

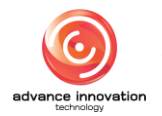

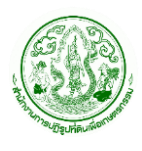

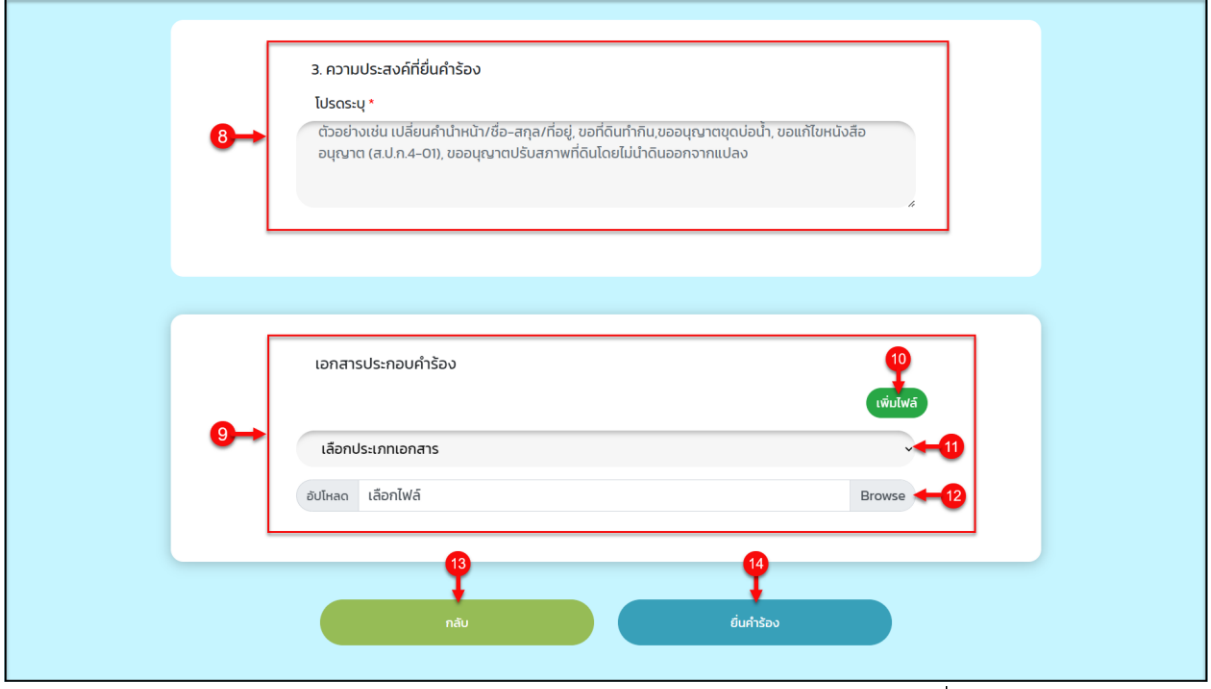

รูปภาพแสดงตัวอย่างหน้าจอแบบฟอร์มกรอกข้อมูลคำร้อง (ส่วนที่ 3)

| ลำดับ | คำอธิบาย                                                                      |
|-------|-------------------------------------------------------------------------------|
| 1     | ช่องสำหรับเลือกกำหนดข้อมูลสำนักงานการปฏิรูปที่ดินจังหวัดที่ต้องการยื่นเรื่อง  |
| 2     | ส่วนแสดงข้อมูลของผู้ยื่นคำร้อง                                                |
| 3     | ช่องแบบฟอร์มสำหรับกรอกข้อมูลที่อยู่ปัจจุบัน                                   |
| 4     | ช่องสำหรับกรอกข้อมูลอาชีพ และรายได้/ปี                                        |
| 5     | ช่องสำหรับเลือกกำหนดข้อมูลระยะเวลาที่ใช้ประกอบอาชีพให้รอบปี                   |
| 6     | ช่องแบบฟอร์มสำหรับกรอกข้อมูลคู่สมรส (ถ้ามี)                                   |
| 7     | ช่องแบบฟอร์มสำหรับกรอกข้อมูลรายละเอียดของคำร้อง (ตามแต่ละประเภทที่เลือก)      |
| 8     | ช่องแบบฟอร์มสำหรับกรอกข้อมูลความประสงค์ที่ยื่นคำร้อง (ตามแต่ละประเภทที่เลือก) |
| 9     | ส่วนกำหนดข้อมูลเอกสารประกอบคำร้อง                                             |
| 10    | ปุ่ม "เพิ่มไฟล์" สำหรับเพิ่มช่องแนบไฟล์เอกสารเพิ่มเติม                        |
| 11    | ช่องสำหรับเลือกกำหนดข้อมูลประเภทเอกสาร                                        |
| 12    | ช่อง "เลือกไฟล์" สำหรับเลือกไฟล์เอกสารแนบ                                     |
| 13    | ปุ่ม "กลับ" สำหรับออกจากหน้าจอเพิ่มข้อมูลคำร้อง                               |
| 14    | ปุ่ม "ยื่นคำร้อง" สำหรับส่งข้อมูลคำร้องเข้าสู่ระบบ                            |

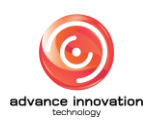

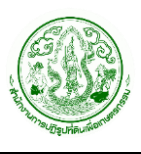

10. ระบบจะแสดง Popup สำหรับยืนยันการบันทึกข้อมูลขึ้นมา คลิกปุ่ม "ยืนยัน" เป็นอัน เสร็จสิ้นขั้นตอนการเพิ่มข้อมูลคำร้อง

|                                                     |                                              | A                 |  |
|-----------------------------------------------------|----------------------------------------------|-------------------|--|
| เอกสารประกอบ<br>เลือกประเภทเอก<br>อัปไทลด เลือกไฟล์ | ี<br>ยืนยันการบันทึกข้อมูล?<br>ยินมัน ยกเล็ก | twiulWă<br>Browse |  |
| กลับ                                                | ยิ่นกำร้อง                                   |                   |  |

รูปภาพแสดง Popup ยืนยันการบันทึกข้อมูล

# 4.2 ขั้นตอนการแก้ไขข้อมูลคำร้อง

เมื่อผู้เข้าใช้งานยื่นเรื่องคำร้องเข้าสู่ระบบแล้ว ทางเจ้าหน้าที่จะดำเนินการตรวจสอบข้อมูลคำร้อง ในกรณีที่ข้อมูลผิดพลาด หรือไม่ครบถ้วนเจ้าหน้าที่จะส่งเรื่องแจ้งแก้ไขข้อมูลกลับมายังผู้ใช้งาน เพื่อให้ ผู้ใช้งานดำเนการแก้ไขข้อมูลคำร้องให้ถูกต้อง โดยมีขั้นตอนในการแก้ไขข้อมูลคำร้อง ดังนี้

 คลิกรายการข้อมูลคำร้องที่ต้องการแก้ไขข้อมูล ซึ่งจะมีการแสดงข้อความแจ้งเตือนให้ แก้ไขข้อมูลคำร้องจากเจ้าหน้าที่

| คำร้อง                                                                           | Click                                                                                                    | ยื่นกำร้องไหป ≡                                                                                                    |
|----------------------------------------------------------------------------------|----------------------------------------------------------------------------------------------------|----------------------------------------------------------------------------------------------------|
| <b>เลขคำร้อง</b> 100165000001 ทำสังดำเนินการ<br><b>ประเภทคำร้อง</b> คำร้องทั่วไป | <b>เลขคำร้อง</b> ขอยทเลิก<br>ประเภทคำร้อง กำร้องทั่วไป                                                                                   | เลขคำร้อง 200165000001 (กำลังดำเนินการ<br>ประเภทคำร้อง กำร้องทั่วไป<br>การขออนุณาตเข้าทำประโยชน์ในที่ดินรัฐ<br>แจ้งแท้ไขข้อมูล<br>การตรวจสอบเอกสาร |
| <b>เลขคำร้อง ระดำเนินกร</b><br>ประเภทคำร้อง คำร้องทั่วไป                         | <b>เลขคำร้อง</b> 200165000002 แล้วเสร็ง<br>ประเภทคำร้อง กำร้องทั่วไป<br>การขออนุณาตเข้าทำประโยชน์ในที่ดินรัฐ<br>การลงนาม/คณะกรรมการมีมติ | <b>เลขคำร้อง</b> 200165000003 แล้วแล้ง<br>ประเภทคำร้อง กำร้องทั่วไป<br>การขออนุณาตเข้าทำประโยชน์ในที่ดินรัฐ<br>การลงนาม/คณะกรรมการมีมติ            |

รูปภาพแสดงรายการข้อมูลคำร้องที่ต้องการแก้ไข

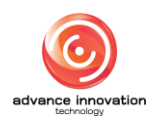

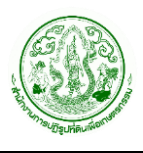

 ระบบจะเข้าสู่หน้าจอรายละเอียดของข้อมูลคำร้อง ระบบจะแสดงข้อความแจ้งเตือนใน ส่วนที่เจ้าหน้าที่ต้องการให้แก้ไข

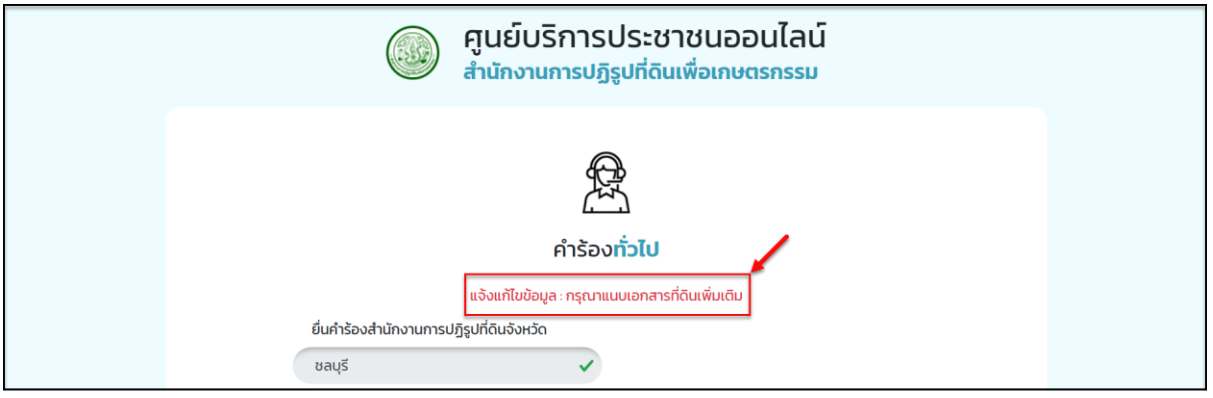

รูปภาพแสดงข้อความแจ้งเตือนแก้ไขข้อมูล

- ดำเนินการแก้ไขข้อมูลในส่วนที่ได้รับแจ้ง
- เมื่อแก้ไขข้อมูลเสร็จแล้ว คลิกปุ่ม "ยื่นคำร้อง"

|               | เอกสารประกอบคำร้อง                     |  |
|---------------|----------------------------------------|--|
| e)) و         | เพิ่มไฟล์                              |  |
| แก้ไขข้อมูล → | เลือกประเภทเอกสาร                      |  |
|               | อัปโหลด 2022-10-01_17-43-06.png Browse |  |
|               | Click                                  |  |
|               |                                        |  |
|               | nau ยิ่นกำร้อง                         |  |

รูปภาพแสดงส่วนแก้ไขข้อมูล (ตามที่ได้รับแจ้ง)

 ระบบจะแสดง Popup สำหรับยืนยันการบันทึกข้อมูลขึ้นมา คลิกปุ่ม "ยืนยัน" เป็นอัน เสร็จสิ้นขั้นตอนการแก้ไขข้อมูลคำร้อง

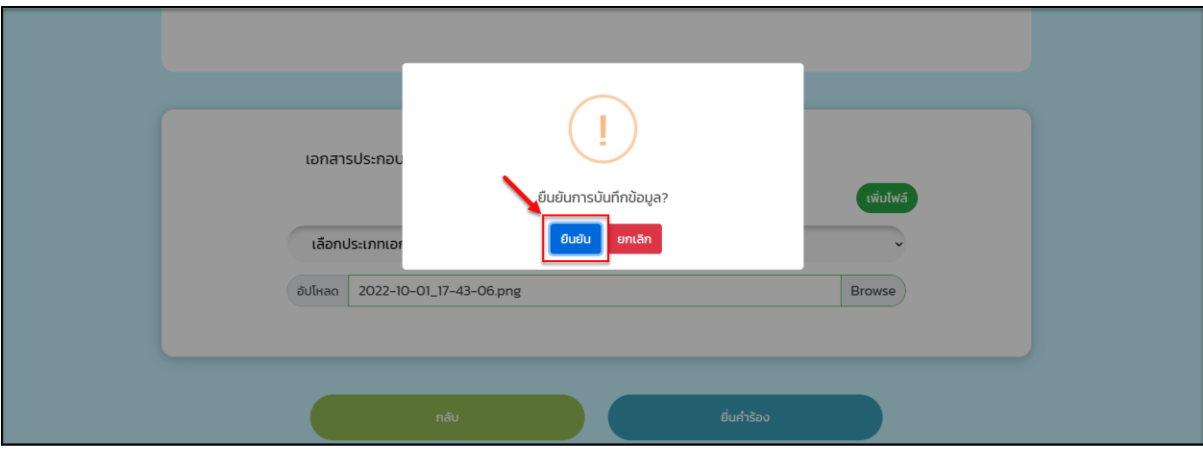

รูปภาพแสดง Popup ยืนยันการบันทึกข้อมูล

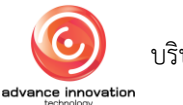

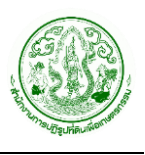

# 4.3 ขั้นตอนการยกเลิกข้อมูลคำร้อง

- คลิกรายการข้อมูลคำร้องที่ต้องการยกเลิกข้อมูลคำร้อง เพื่อเข้าสู่หน้าจอรายละเอียดของ ข้อมูลคำร้อง
- 2. เมื่อเข้าสู่หน้าจอรายละเอียดของข้อมูลคำร้อง คลิกปุ่ม "ขอยกเลิกร้อง"

| = 🥘 <sup>ຕຸມບົບຈັກເຈປຣະຫອບພວບໄລນ໌</sup><br>ส.ป.ก.                                                                                                    | Click                                                                                                    | <b>ليا</b> على الم |
|----------------------------------------------------------------------------------------------------|----------------------------------------------------------------------------------------------------|--------------------|
| คำร้อง                                                                                                    | บอยกเลิกร้อง                                                                                                    | ยื่นกำร้องไหน่ =   |
| <ol> <li>ກາຣຕຣວຈສອບເອກສາs<br/>ແຮ່ວທີ</li> <li>ກາຣເທື່ອງເຣດາຈບຸເດງາຕ<br/>ແຮ່ວດບໍ</li> <li>ກາຣເທື່ອງເຣດາຈບຸເດງາຕ</li> <li>ກາຣເທື່ອງເຣດາຈບຸເດງາຕ</li> <li>ກາຣລູບານ/ຄຸດແຄງຮອນກາຣມິນຕີ<br/>ແຮ່ວດບໍ</li> </ol> | <b>ກາຣລບນາມ/ຄຸณະกรรมการมีมติ</b><br>1. ກາ <mark>รยิ่นคำขอเข้าทำประโยชน์ในเขตปฏิรูปที่ดิน</mark><br>ທີ່ເ <mark>ພັນທາຣເສຣັຈສັນ</mark><br>ອັນກໍຣິນເຣິລຈ 01/09/2565 ອີນກໍດຳເບັນທາຣເສຣົຈສັນ<br>ເ | D1/09/2565         |
|                                                                                                    | 2 . ตรวจสอบคำขอ/ตรวจ สอบเอกสาร/ตรวจคุณสมบัติเบื้องตัน<br>ดำเนินการเธร็จลัน 📋 วันที่รับเรื่อง 01/09/2565 📋 วันที่ดำเนินการเธร็จลัน                                                           | 01/09/2565         |

รูปภาพแสดงปุ่มสำหรับยกเลิกข้อมูลคำร้อง

- ระบบจะแสดง Popup สำหรับกรอกข้อมูลเหตุผลในการยกเลิกข้อมูลคำร้อง ทำการ กรอกข้อมูลเหตุผลในการยกเลิกข้อมูลคำร้องลงในช่องที่ระบบกำหนด
- 4. จากนั้นคลิกปุ่ม "บันทึก" เพื่อบันทึกข้อมูล

| = 🧿 <sup>สูนยับธิการประชาชนออนไลน์</sup><br>ส.ป.ก. | ยกเลิกคำร้อง × ผู้ๆ อนิเท                                                            |  |
|----------------------------------------------------|--------------------------------------------------------------------------------------|--|
|                                                    | เหตุผลยกเล็กคำร้อง *                                                                 |  |
| คำร้อง                                             | ยื่นศำร้องไหม่ ≡                                                                     |  |
|                                                    |                                                                                      |  |
| 1 การตรวจสอบเอกสาร<br>บริจริม                      |                                                                                      |  |
| 2 ກາรพิจารณาอนุญาต<br>เสร็จสัม                     | ດຳເນັບກາຣເລຣັຈສັ້ນ 📋 ວັນກໍ່ຮັບເຮົອວ 01/09/2565 📋 ວັນກໍ່ດຳເນັບກາຣເລຣັຈສັ້ນ 01/09/2565 |  |

รูปภาพแสดง Popup กรอกข้อมูลเหตุผลในการยกเลิกข้อมูลคำร้อง

| ลำดับ | คำอธิบาย                                          |
|-------|---------------------------------------------------|
| 1     | ช่องสำหรับกรอกข้อมูลเหตุผลในการยกเลิกข้อมูลคำร้อง |
| 2     | ปุ่ม "ปิด" สำหรับปิด Popup                        |
| 3     | ปุ่ม "บันทึก" สำหรับบันทึกข้อมูล                  |

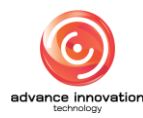

 ระบบจะแสดง Popup สำหรับยืนยันการขอยกเลิกข้อมูลคำร้องขึ้นมา คลิกปุ่ม "OK" เป็นอันเสร็จสิ้นขั้นตอนการยกเลิกข้อมูลคำร้อง

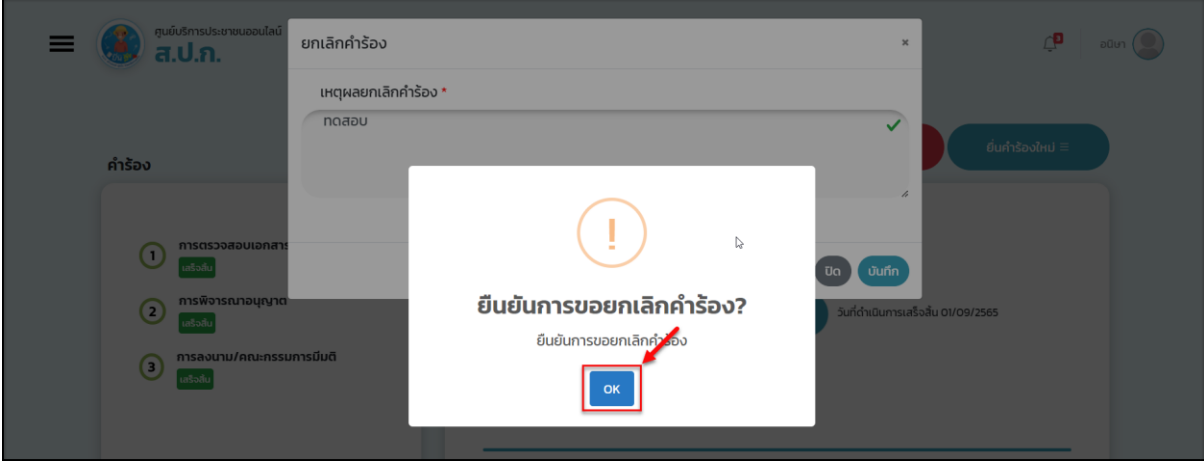

รูปภาพแสดง Popup ยืนยันการขอยกเลิกข้อมูลคำร้อง

# 5. ขั้นตอนการทำแบบสำรวจความคิดเห็น

- 1. คลิกรายการข้อมูลคำร้อง เพื่อเข้าสู่หน้าจอรายละเอียดของข้อมูลคำร้อง
- 2. เมื่อเข้าสู่หน้าจอรายละเอียดของข้อมูลคำร้อง คลิกปุ่ม "ทำแบบประเมิน"

|              | 4 . ออกใบรับคำขอ                                                                      |  |
|--------------|---------------------------------------------------------------------------------------|--|
|              | ดำเนินการเสร็จสั้น 📋 วันที่รับเรื่อง 01/09/2565 📋 วันที่ดำเนินการเสร็จสั้น 01/09/2565 |  |
| Click        | lon Ion                                                                               |  |
|              |                                                                                       |  |
| กำแบบประเมิน |                                                                                       |  |

รูปภาพแสดงปุ่มสำหรับทำแบบสำรวจความคิดเห็น

- ระบบจะเข้าสู่หน้าจอการทำแบบสำรวจความคิดเห็น ทำการเลือกตอบแบบสำรวจ โดยเลือก ตัวเลือกที่ต้องการจนครบทุกข้อ
- 4. จากนั้นคลิกลงในช่อง 📖 เพื่อยืนยันตัวตนผ่านระบบ Captcha
- 5. คลิกปุ่ม "ส่งแบบสำรวจ"

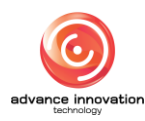

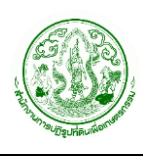

| []]]<br>แบบสำรวจ <mark>ความคิดเห็น</mark>                                                   |  |
|---------------------------------------------------------------------------------------------|--|
| 1 แบบสำรวจความความพึงพอใจในการรับบริการของ ส.ป.ก.                                           |  |
| <ul> <li>2</li></ul>                                                                        |  |
| 2. ผู้ให้บริการมีความสามารถและความรู้ในเรื่องที่บริการอยู่<br>ดีมาก<br>ปานกลาง<br>น้อย      |  |
| 3. ระยะเวลาในการให้บริการมีความเหมาะสม<br>ดีมาก<br>ปานกลาง<br>น้อย                          |  |
| 4. ช่องทางในการให้บริการติดตามสถานะเรื่องที่มาติดต่อมีความสะดวก<br>ดีมาก<br>ปานกลาง<br>น้อย |  |
| 3 I'm not a robot                                                                           |  |

# รูปภาพแสดงหน้าจอแบบสำรวจความคิดเห็น

| ลำดับ | คำอธิบาย                                          |
|-------|---------------------------------------------------|
| 1     | แสดงหัวข้อแบบสำรวจความคิดเห็น                     |
| 2     | แสดงรายการคำถาม และตัวเลือกของแบบสำรวจความคิดเห็น |
| 3     | ช่อง 🗌 สำหรับเลือกยืนยันตัวตนผ่านระบบ Captcha     |
|       | ปุ่ม "ส่งแบบสำรวจ" สำหรับบันทึกข้อมูล             |

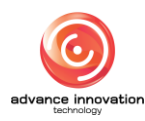

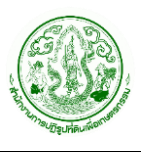

 ระบบจะแสดง Popup สำหรับยืนยันการบันทึกข้อมูลขึ้นมา คลิกปุ่ม "ยืนยัน" เป็นอันเสร็จสิ้น ขั้นตอนการทำแบบสำรวจความคิดเห็น

| 3. ระยะเวลาในการให้บริการมีความเหมาะสม    |  |
|-------------------------------------------|--|
| 🔿 ดีมาก                                   |  |
| O ปานกลาง                                 |  |
| о йан<br>                                 |  |
| 4. ช่องทางในการให้บ!                      |  |
| o ดีมาก ยืนยันการบันทึกข้อมูล?            |  |
| <ul> <li>ปานกลาง</li> <li>ป้อย</li> </ul> |  |
|                                           |  |
| I'm not a robot                           |  |
| ส่งแบบสำรวจ                               |  |

รูปภาพแสดง Popup ยืนยันการบันทึกข้อมูล

# 6. ขั้นตอนการแก้ไขข้อมูลส่วนตัวของผู้ใช้งาน

1. เมื่อเข้าสู่หน้าจอ<sup>้</sup>ข้อมูลส่วนตัวผู้เข้้าใช้งาน คลิกปุ่ม "แก้ไขข้อมูล"

| a.U.n.                                                                          |                                                              | Ling and the second second sec |
|---------------------------------------------------------------------------------|--------------------------------------------------------------|----------------------------------------------------------------------------------------------------|
| ອūິປາ ຜູ້ດູແລຣະບບ<br>ເກັບຕຣກຣ                                                   | ເຊຍາ<br>ກຽงเทพมหานคร anisachedev@gmaiL                       | Click<br>แก้ไขข้อมูล                                                                                                    |
| ค่าร้อง                                                                         | þ.                                                           | ยื่นกำร้องใหม่ ≡                                                                                                    |
| เลขคำร้อง 100165000001 <mark>คำลังดำเนินการ</mark><br>ประเภทคำร้อง คำร้องทั่วไป | <mark>เลขคำร้อง</mark> ขอยกเลิก<br>ประเภทคำร้อง คำร้องทั่วไป | เลขคำร้อง 200165000001 ที่หรังดำเนินการ<br>ประเภทคำร้อง คำร้องทั่วไป<br>การขออนุณาตเข้าทำประโยชน์ในที่ดินรัฐ                                                                                                    |

รูปภาพแสดงปุ่มสำหรับแก้ไขข้อมูลของผู้ใช้งาน

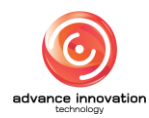

- 2. ระบบจะเข้าสู่หน้าจอสำหรับแก้ไขข้อมูลส่วนตัวของผู้เข้าใช้งานระบบ
- 3. ทำการแก้ไขข้อมูลที่ต้องการ ลงในช่องที่ระบบกำหนด
- 4. จากนั้นคลิกปุ่ม "ตกลง" เพื่อบันทึกข้อมูล

|     |                       | <b>ອ</b> ີ | ;=<br>;=<br>;aส่วนตัว |  |  |
|-----|-----------------------|------------|-----------------------|--|--|
| [   | ชื่อ *                |            | นามสกุล *             |  |  |
|     | อนิษา                 |            | ผู้ดูแลระบบ           |  |  |
|     | วัน/เดือน/ปีเกิด      |            | เบอร์โทรศัพท์ *       |  |  |
| ••• | 09/04/2543            |            | 0823467890            |  |  |
|     | อีเมล *               |            | เลขบัตรประชาชน        |  |  |
|     | anisachedev@gmail.com |            | 1960400069679         |  |  |
|     | 9                     |            | 3                     |  |  |
|     | ตกลง                  |            | ยกเล็ก                |  |  |

#### รูปภาพแสดงหน้าจอแก้ไขข้อมูลส่วนตัวของผู้เข้าใช้งานระบบ

| ลำดับ | คำอธิบาย                                         |  |  |
|-------|--------------------------------------------------|--|--|
| 1     | ช่องสำหรับแก้ไขข้อมูลส่วนตัวของผู้เข้าใช้งานระบบ |  |  |
| 2     | ปุ่ม "ตกลง" สำหรับบันทึกข้อมูล                   |  |  |
| 3     | ปุ่ม "ยกเลิก" สำหรับออกจากหน้าจอแก้ไขข้อมูล      |  |  |

 ระบบจะแสดง Popup สำหรับยืนยันการบันทึกข้อมูลขึ้นมา คลิกปุ่ม "ยืนยัน" เป็นอันเสร็จสิ้น ขั้นตอนการแก้ไขข้อมูลส่วนตัวของผู้เข้าใช้งานระบบ

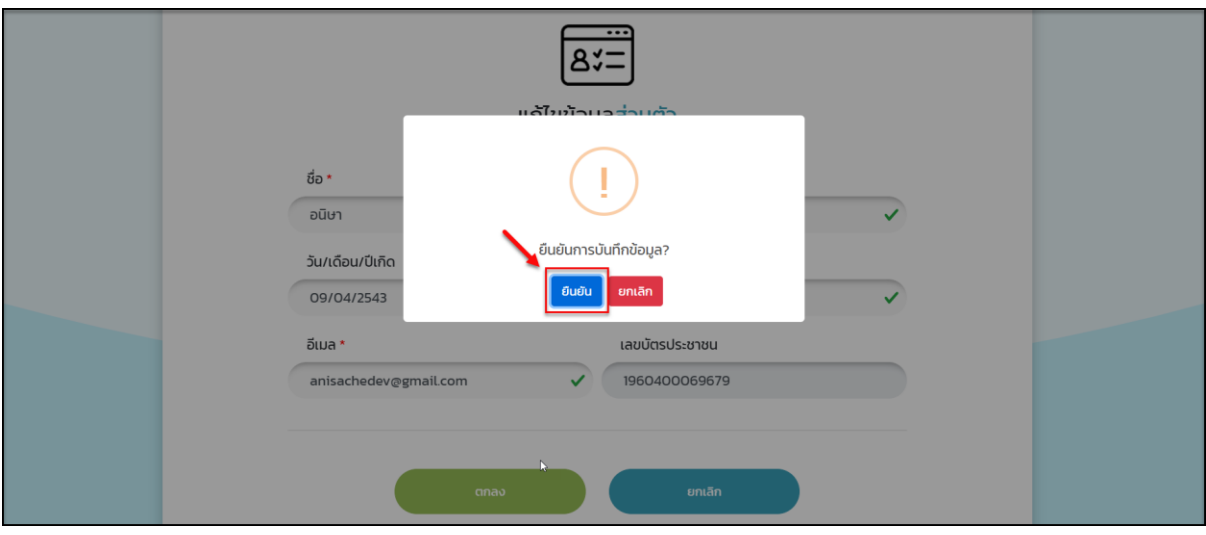

รูปภาพแสดง Popup ยืนยันการบันทึกข้อมูล

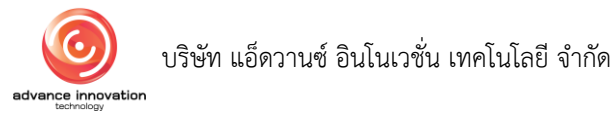

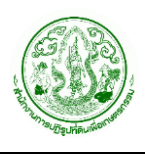

#### 7. ขั้นตอนการค้นหาข้อมูลคำร้อง

1. คลิกปุ่มเมนู "ค้นหาคำร้อง" ที่หน้าหลักของเว็บไซต์

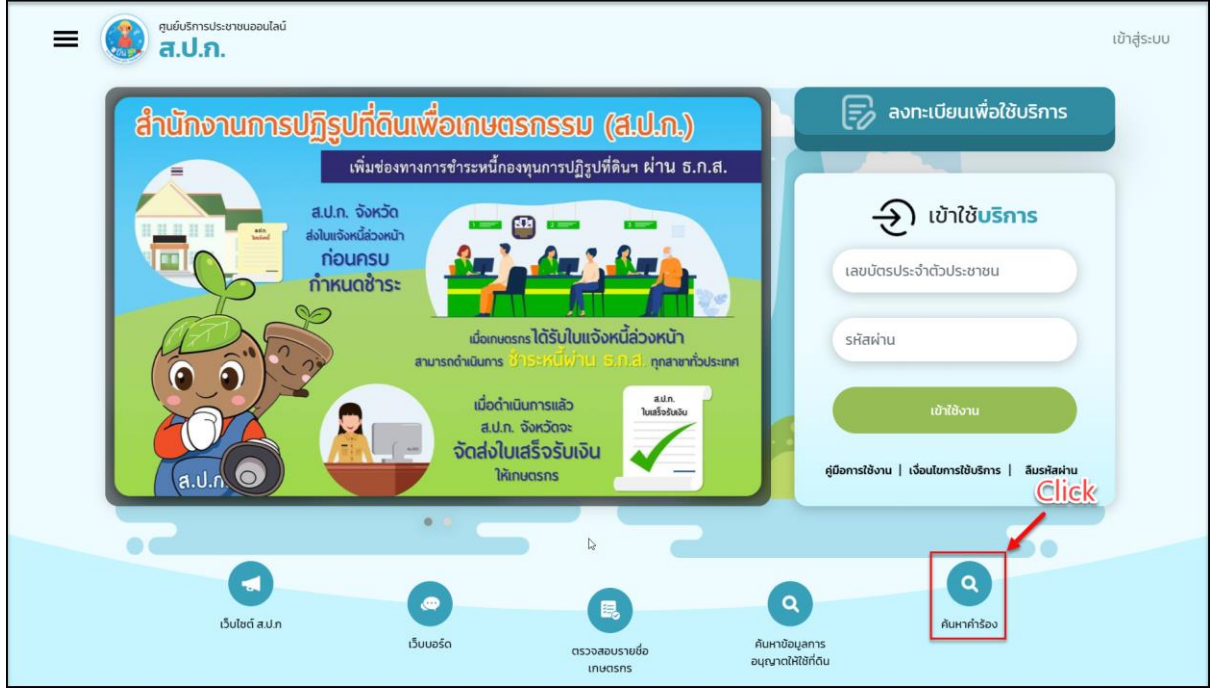

รูปภาพแสดงปุ่มเมนูค้นหาข้อมูลคำร้อง

- ทำการเลือกกำหนดประเภทการค้นหาข้อมูล (ค้นหาจากเลขเอกสารคำร้อง หรือค้นหาขากเลข บัตรประจำตัวประชาชน)
- 3. จากนั้นกรอกคำค้นหาลงในช่องที่ระบบกำหนด และคลิกปุ่ม "ค้นหาคำร้อง"
- 4. ระบบจะแสดงข้อมูลผลการค้นหาตามเงื่อนไขการค้นหาข้อมูลที่กำหนด

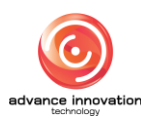

โครงการพัฒนาระบบศูนย์บริการประชาชน สำนักงานการปฏิรูปที่ดินเพื่อเกษตรกรรม สัญญาเลขที่ จ 18/2565 ลงวันที่ 14 มีนาคม 2565

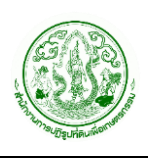

| ≡ 🧿 <sup>ຄຸມຍົບຣ</sup> ີກາະປະເຫຍ<br><b>ส.ป.ก</b> .           | นออนไลน์                                          |                                                    | υ               | เข้าสู่ระบบ |
|--------------------------------------------------------------|---------------------------------------------------|----------------------------------------------------|-----------------|-------------|
| ⋳→                                                           | ค้นหาจากเลขเอกสารคำร้อง<br>1960400069679          | <ul> <li>ค้นหาจากเลขบัตรประจำตัวประชาชน</li> </ul> |                 |             |
|                                                              | <b>3→</b> Å                                       | นหาศำร้อง                                          |                 |             |
| <b>เลขคำร้อง</b> 200<br>ประเภทคำร้อง คำ<br>การขออนุณาตเข้าท  | 165000002<br>าร้องทั่วไป<br>ทำประโยชน์ในที่ดินรัฐ | <b>9</b>                                           | แล้วเสร็จ       |             |
| การลงนาม/คณ                                                  | ะกรรมการมีมติ                                     |                                                    |                 |             |
| เลขคำร้อง 200<br>ประเภทคำร้อง ค่<br>การขออนุณาตเข้าเ         | 165000001<br>ำร้องทั่วไป<br>ำประโยชน์ในที่ดินรัฐ  |                                                    | ทำลังต่าเมินการ |             |
| การตรวจสอบเล                                                 | งกสาร                                             |                                                    |                 |             |
| <b>เลขคำร้อง 200</b><br>ประเภทคำร้อง คำ<br>การขออนุณาตเข้าท่ | 165000003<br>าร้องทั่วไป<br>ทประโยชน์ในที่ดินรัฐ  |                                                    | แล้วเครือ       |             |
| การลงนาม/คณ                                                  | ะกรรมการมีมติ                                     |                                                    |                 |             |

# รูปภาพแสดงหน้าจอค้นหาข้อมูลคำร้อง

| ลำดับ | คำอธิบาย                                 |
|-------|------------------------------------------|
| 1     | ส่วนสำหรับเลือกกำหนดประเภทการค้นหาข้อมูล |
| 2     | ช่องสำหรับกรอกข้อมูลคำค้นหา              |
| 3     | ปุ่ม "ค้นหาคำร้อง" สำหรับค้นหาข้อมูล     |
| 4     | รายการข้อมูลคำร้องที่ถูกค้นหา            |

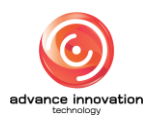